Volkswagen Insurance Brokers GmbH · 38112 Braunschweig

### IE Compatibility Mode Ihre Nachricht

Ihr Zeichen Unser Zeichen Service-Telefon Telefax Ansprechpartner E-Mail

11/24/2023 Datum

Volkswagen Insurance **Brokers GmbH** 

38112 Braunschweig

Telefon 0531 212-1290

Telefax 0531 212-77721 www.vwfs.com

Commerzbank Wolfsburg (für USD-Zahlung) BIC COBADEFF269 IBAN DE27 2694 1053 0716 0500 00

Deutschland

Dear Ladies and Gentlemen,

This guide is designed to help you set up and use Internet Explorer compatibility mode in Gifhorner Str. 57 the Edge browser.

This mode is mandatory in order for the "Claims Management System" (CMS) application to be usable for you.

#### Content

| 1 Starting                  | Sitz der Gesellschaft:                   |                                          |  |  |
|-----------------------------|------------------------------------------|------------------------------------------|--|--|
| 2 Conditio                  | Braunschweig<br>Amtsgericht Braunschweig |                                          |  |  |
| 2.1 Op                      | en Edge Settings                         | HRB 100038<br>Steuer-Nr.: 2319/200/00019 |  |  |
| 2.2 Op                      | en Default Browser settings              | USt-IdNr.: DE811115341                   |  |  |
| 2.3 All                     | ow Compatibility Mode                    | Geschäftsführung:<br>Thorsten Krüger     |  |  |
| 3 Conditio                  | Armin Stückemann                         |                                          |  |  |
| 4 Cookies? Will not be set! |                                          |                                          |  |  |
| 5 Use "Gr                   | BIC VOWADE2B<br>IBAN DE29 2702 0000      |                                          |  |  |
| 6 General                   | 8100 0001 27                             |                                          |  |  |

Yours sincerely,

Volkswagen Insurance Brokers GmbH

### VOLKSWAGEN FINANCIAL SERVICES THE KEY TO MOBILITY

Side 2 from 6

## 1 Starting the application in compatibility mode

The conditions that must be fulfilled for this are set out in the following chapters.

- 1. Call up the address of the application in the Edge browser (recommendation: save page as favorite)
- Now click on the menu item (circled in red) in the upper right corner
   ... / "Reload in Internet Explorer mode"

Or if available, press the special button (circled in yellow) directly (faster).

3. Now log in to the application with your individual data. The display should now be clean and pop-up windows should ideally be displayed correctly.

The "Reload" function is manually initiated by the user. Either you have an extra symbol (circled in yellow) or the menu is opened via the three-dot button (circled in red) and then the option marked in red is selected with the mouse.

| 2  | 🗠 🗘 🗘 🏠                          | 9   | 6            | $\odot$          |  |  |
|----|----------------------------------|-----|--------------|------------------|--|--|
|    | New tab                          |     | Ctrl+        | ·Т               |  |  |
|    | New window                       |     | Ctrl+        | N                |  |  |
| Ę  | New InPrivate window             | Ct  | Ctrl+Shift+N |                  |  |  |
|    | Zoom —                           | 67% | - +          | ⊿                |  |  |
| Հ≞ | Favorites                        | Ct  | trl+Shift+   | 0                |  |  |
| 5  | History                          |     | Ctrl+        | Н                |  |  |
| ⊥  | Downloads                        |     | Ctrl         | +J               |  |  |
| BB | Apps                             |     |              | •                |  |  |
| 3  | Extensions                       |     |              |                  |  |  |
| ~  | Browser essentials               |     |              |                  |  |  |
| Ð  | Print                            |     | Ctrl+        | P                |  |  |
| ø  | Web capture                      | C   | trl+Shift+   | -S               |  |  |
| බ  | Find on page                     |     | Ctrl+        | ۰F               |  |  |
| æ  | Reload in Internet Explorer mode |     |              | $\triangleright$ |  |  |
|    | More tools                       |     |              | •                |  |  |
| ŝ  | Settings                         |     |              |                  |  |  |
| 0  | Help and feedback                |     |              | •                |  |  |
|    | Close Microsoft Edge             |     |              |                  |  |  |
| Ö  | Managed by your organization     |     |              |                  |  |  |

### VOLKSWAGEN FINANCIAL SERVICES THE KEY TO MOBILITY

### Side 3 from 6

2 Condition 1: Set up compatibility mode

## 2.1 Open Edge Settings

To access Settings, you'll need to open Microsoft Edge. After that, click on the three dots in the top right corner of the new tab. A table of contents will open and under the item "Settings" you will get to to Microsoft Edge settings.

### 2.2 Open Default Browser settings

On the left side of the column, you can make various settings. To change the browser, click on "Default Browser".

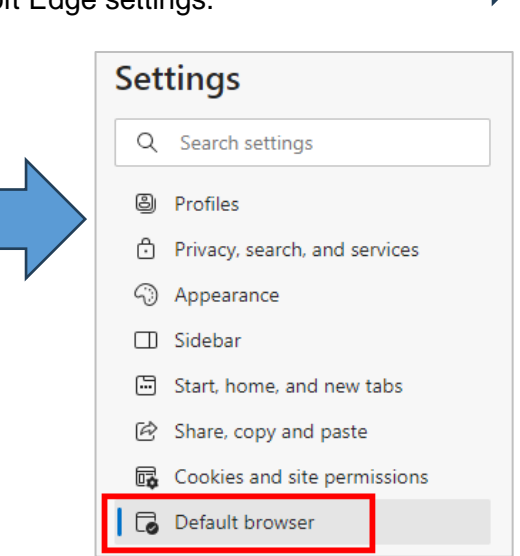

### 2.3 Allow Compatibility Mode

Under the item "Allow reloading of websites in Internet Explorer mode (IE mode)", select "Allow".

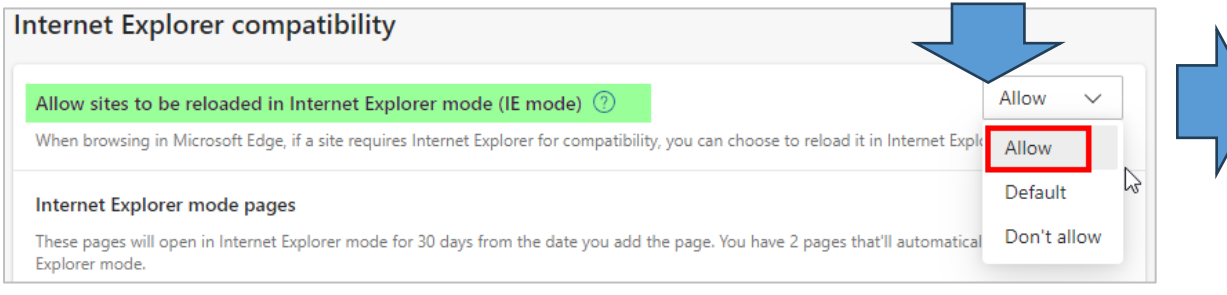

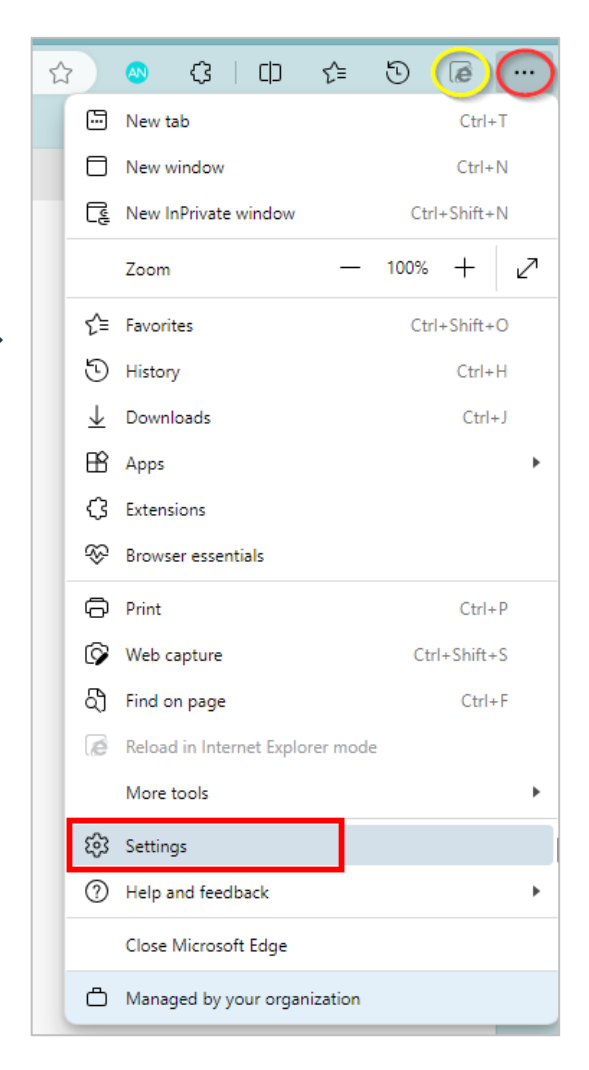

# Caution: Before using the setting the browser has to be restarted!

Side 4 from 6

## 3 Condition 2 – Allow PopUps

The CMS application requires the approval of pop-ups in the Edge browser.

| } 🕓 (3   []] f=<br>⊡ New tab                       | Ctrl+T                                            | Settings                                                                                | All permissions<br>Permissions that are applied across all sites |
|----------------------------------------------------|---------------------------------------------------|-----------------------------------------------------------------------------------------|------------------------------------------------------------------|
| New window     New InPrivate window     Zoom -     | Ctrl+N<br>Ctrl+Shift+N<br>- 100% + 2 <sup>7</sup> | <ul> <li>Profiles</li> <li>Privacy, search, and services</li> <li>Appearance</li> </ul> | <ul> <li>Location<br/>Blocked</li> <li>Camera</li> </ul>         |
| <ul> <li>History</li> <li>Downloads</li> </ul>     | Ctrl+H<br>Ctrl+J                                  | <ul> <li>Sidebar</li> <li>Start, home, and new tabs</li> </ul>                          | Ask first                                                        |
| Apps                                               | •                                                 | <ul><li>Share, copy and paste</li><li>Cookies and site permissions</li></ul>            | Ask first                                                        |
| <ul><li>Browser essentials</li><li>Print</li></ul> | Ctrl+P                                            | Default browser                                                                         | Allow sites to use motion and light sensors                      |
| <ul><li>Web capture</li><li>Find on page</li></ul> | Ctrl+Shift+S<br>Ctrl+F                            | 答 Family safety<br>A <sup>t</sup> Languages                                             | Ask first                                                        |
| Reload in Internet Explorer me<br>More tools       | ode<br>•                                          | Printers     System and performance                                                     | JavaScript<br>Allowed                                            |
| Image: Settings           Image: Help and feedback | •                                                 | Reset settings     Phone and other devices     Accessibility                            | Show all                                                         |
| Close Microsoft Edge                               | 'n                                                | <ul> <li>About Microsoft Edge</li> </ul>                                                | Pop-ups and redirects Allowed                                    |

The setting options for pop-ups can be found quickly if you search for them. Now please open "Popups and Redirects" in the "All Permissions" section.

Continue on the next page.

# VOLKSWAGEN FINANCIAL SERVICES

Side 5 from 6

### **Continued - Allow PopUps**

Now either disable the "Blocked" option or add the URL of our application in the "Allow" section. As shown in the adjacent image.

## 4 Cookies? Will not be set!

In case this question is asked: The CMS application does not set cookies!

| ÷ | Search results / Pop-ups and redirects - 1 result                                                                                                    |     |  |  |  |  |
|---|----------------------------------------------------------------------------------------------------|-----|--|--|--|--|
|   | Blocked (recommended)                                                                                                    |     |  |  |  |  |
|   | Block                                                                                                    | Add |  |  |  |  |
|   | No sites added                                                                                                    |     |  |  |  |  |
|   | Allow                                                                                                    | Add |  |  |  |  |
|   | C https://specialLocal.com/                                                                                                    | ő   |  |  |  |  |
|   | C https://type.login.httl.exil.exil.exil.                                                                                                    | ð   |  |  |  |  |
|   | bitges//tgit/billion/control                                                                                                    | ð   |  |  |  |  |
|   | https://tgit/tegit.https://tgit/tegit.https://tgit.https://tgit.https://tgit.https://tgit.https://tgit.https://tgit.https://tgit.https://tgit.https://tgit.https://tgit.https://tgit.https://tgit.https://tgit.https://tgit.https://tgit.https://tgit.https://tgi | ð   |  |  |  |  |
|   | 27 https://www.informi.com/confirmat                                                                                                    | Ö   |  |  |  |  |
|   | bilipes//www.ingin.httl.com/com/com/com/                                                                                                    | Ö   |  |  |  |  |
|   | bitges//wpi.h01.ext/centrali                                                                                                    | Ö   |  |  |  |  |
|   | International and the second second secon | Ő   |  |  |  |  |
|   | South and the second second |     |  |  |  |  |
|   | https://vib-cms.vwfs.com                                                                                                    |     |  |  |  |  |
|   | Indiger, Volte-one-companylocom                                                                                                    |     |  |  |  |  |

Side 6 from 6

# 5 Use "Group Policy"

All of the settings mentioned here can also be made by your IT department via the so-called "group policies". This is always the best solution for the end user.

### Here are some tips from our own IT department:

"... there is sufficient documentation on the policies and how to set them up on the relevant Microsoft pages. <u>What is Internet Explorer mode? | Microsoft Learn</u> <u>Enterprise site configuration strategy | Microsoft Learn</u> <u>Configure IE mode Policies | Microsoft Learn</u>

GPO Configuration: Configure IE mode Policies | Microsoft Learn

Unfortunately, there is not THE possibility to flip the switches X, Y and Z and turn the controls A, B and C to the values 1,2,3. The configuration depends on the client's configuration on site, and a solution we describe here would most likely not work without customization. Therefore, if car dealerships operate a system landscape that is centrally managed, the operating service provider MUST deal with the policies. This is not only about IE mode, but also about curing in general.

It is in no way guaranteed that a selection of settings given by us will lead to success, but it would only increase the effort further, as then a troubleshooting on our part is expected for an environment that we neither know nor can influence. The configuration of the systems is basically an interlocking of many gears."

## 6 General Notes for Understanding

The CMS application has been developed to run in Microsoft Internet Explorer 11 (IE). Microsoft, the manufacturer of IE, has already discontinued support. However, since there are a lot of applications that run on IE, Microsoft has created the so-called compatibility mode for the Microsoft Edge browser. For the compatibility mode, Microsoft has currently guaranteed a runtime until 2029.

→ Applications in question must be made known to the Edge browser or "reloaded" in compatibility mode.

PS: The Edge browser offers a second manual option for compatibility mode (recognizable on page 3). However, this is only valid for 30 days and is therefore not recommended.